※「114年大學個人申請校內網路報名系統」簡易操作說明:

請於網路填選申請志願時與家長討論,繳交「個人申請報名簽認表」需要家長簽名。 可由本校網頁「高三升學公告」進入「個人申請校內網路報名系統」:

## 注意:完成校内報名三步驟

步驟1. 線上填選報名志願

務必於期限內 114/03/07(五)~114/03/11(二)下午23:59前 上網填選個人申請志願, 逾時不候。

步驟 2. 向班長領取「個人申請報名簽認表」:114/03/12(三)下午 15:20 前。

步驟3. 繳交個人申請報名簽認表 (須學生與家長簽名繳回)與 報名費用:

於 3/13 (四)、3/14 (五) 12:30~13:00 由各班班長收齊繳交至教務處。(每校系報名費 100 元)

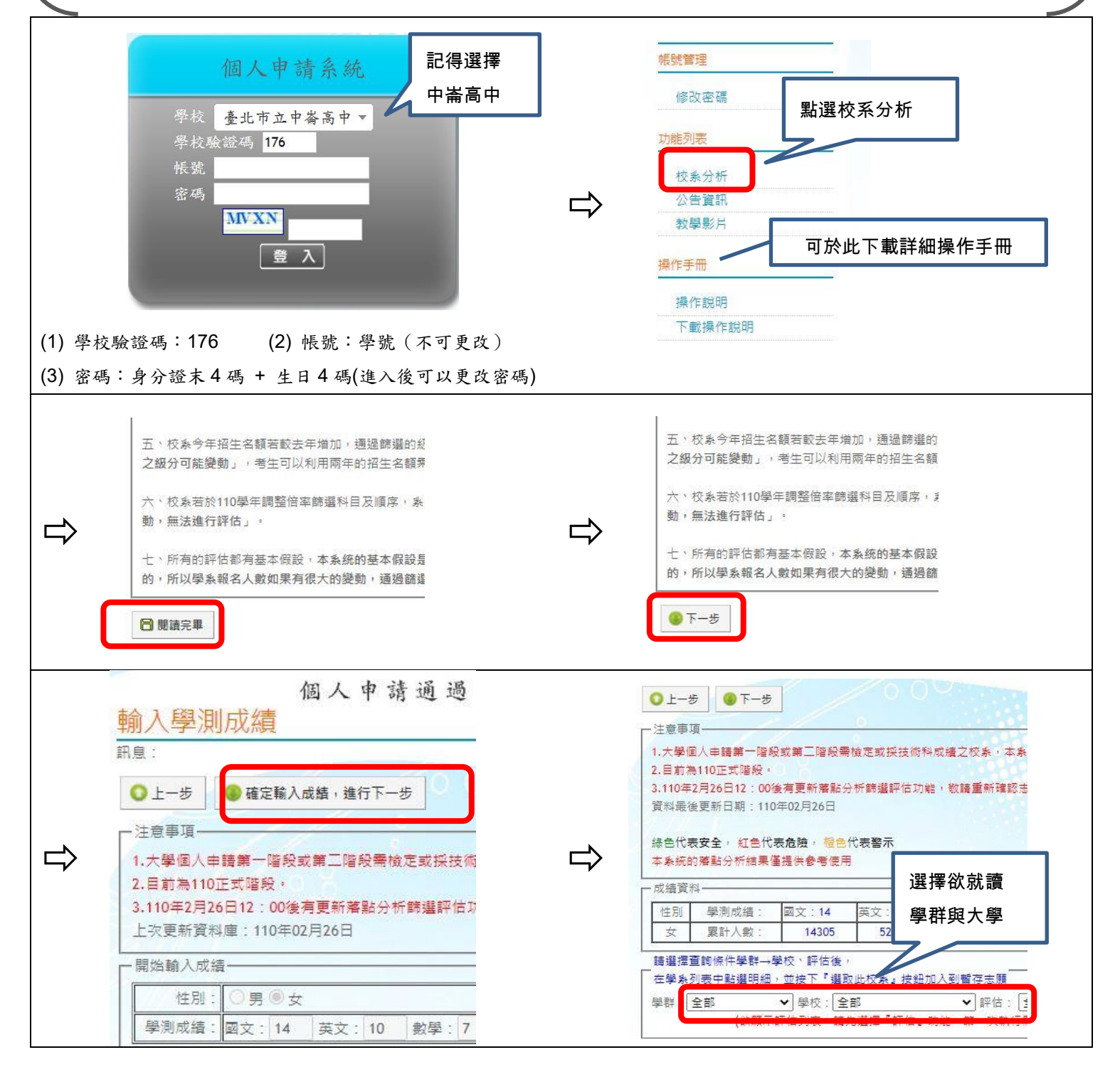

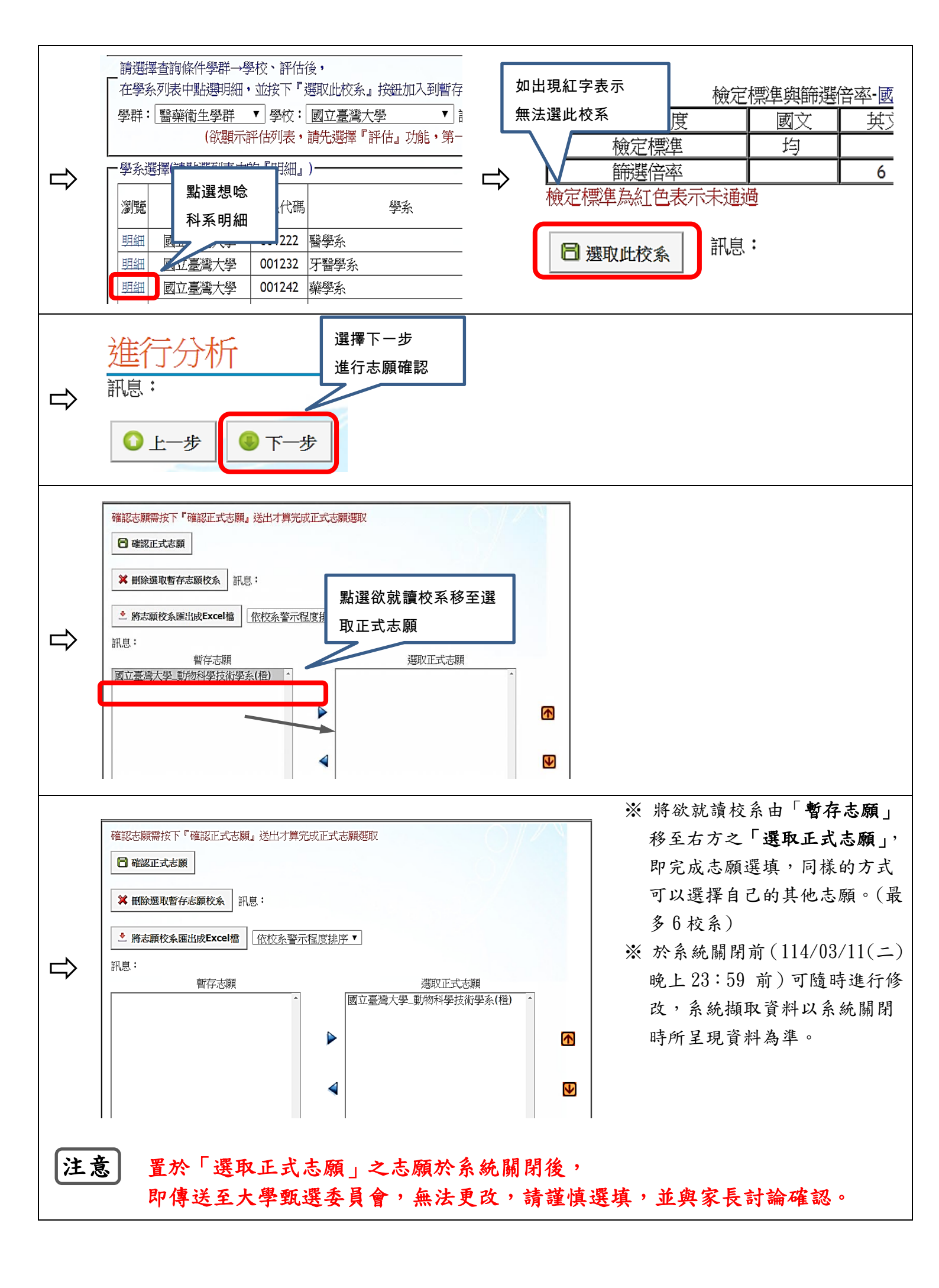